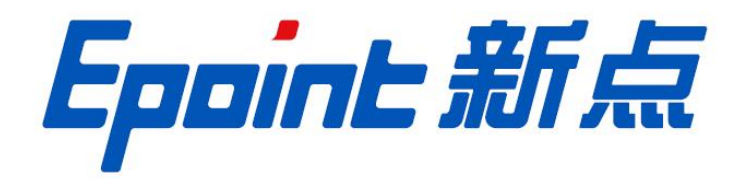

#### 国泰新点软件股份有限公司

地址: 张家港市杨舍镇江帆路 8 号 (http://www.epoint.com.cn)

电话: 0512-58188000 传真: 0512-58132373

## 工程建设

# 交易乙方操作手册

| -, | 系统前期准备2                |
|----|------------------------|
| 二、 | 投标人网上交易平台2             |
| 三、 | 投标人入库及诚信库管理2           |
| 四、 | 业务管理2                  |
|    | 1、招标文件下载2              |
|    | 2、查看公告详情4              |
|    | 3、我的项目招标文件下载5          |
|    | 4、答疑澄清文件领取             |
|    | 5、投标保证金缴纳及查询8          |
|    | 6、上传投标文件10             |
|    | 7、开标签到解密11             |
|    | 8、结果通知书查看12            |
|    | 9、提问12                 |
|    | 10、中标单位保证金退款14         |
| 五、 | 业务咨询电话: 400-998-000015 |

### 目 录

一、系统前期准备

注:请仔细阅读《交易平台-系统配置操作手册》<u>点击跳转;</u>

二、投标人网上交易平台

本系统主要提供给各类投标人使用,实现投标人诚信库管理、投标人网上交易业务处

- 理、业务查询等功能。
- 三、投标人入库及诚信库管理

注:请仔细阅读《交易平台-诚信库入库操作手册》点击跳转;

- 四、业务管理
- 1、招标文件下载

前置条件:招标文件备案审核通过,且招标文件发售时间还未截止。

功能说明: 投标人下载招标文件。

操作步骤: (1) 点击"招标公告"菜单,进入招标公告列表,如下图:

| ● ● ● http://42.123.92.182-9010/TPBidder/memberframe/FrameBidder タ・C ● 1 29新潟意思ス、漫曲主× □ |             |           |           |            | Ĩ,       | □ ×<br>合☆優 <sup>(1)</sup>               |
|-----------------------------------------------------------------------------------------|-------------|-----------|-----------|------------|----------|-----------------------------------------|
| 🙆 呼和浩特市公共资源交易平台                                                                         | 〔〕)<br>招标公告 | ⊗<br>我的项目 | 一<br>中标项目 | 目1<br>单位信息 | <b>9</b> | 2                                       |
| 公告中 👻 工程 产权 土地                                                                          |             | · · · ·   | 关键字搜索     |            | Q        | 0                                       |
| ② 工程 公开招标                                                                               |             |           |           |            |          |                                         |
| E1501000001000085001002                                                                 |             |           |           |            |          |                                         |
| 【新点漂试】金清程测试20210427K3+300.                                                              |             |           |           |            |          |                                         |
| 招标文件金额 0元                                                                               |             |           |           |            |          |                                         |
| 保证金金额 10000元                                                                            |             |           |           |            |          | (0)<br>(1)(1)                           |
| 开榜时间 2021-05-19 19.35                                                                   |             |           |           |            |          | 都定                                      |
| 标书下载载止时间 2021-05-19 19:35:00                                                            |             |           |           |            |          |                                         |
|                                                                                         |             |           |           |            |          | 本服                                      |
|                                                                                         |             |           |           |            |          | HESIAN                                  |
|                                                                                         |             |           |           |            |          | 新新助                                     |
|                                                                                         |             |           |           |            |          | 管理                                      |
|                                                                                         |             |           |           |            |          | (1) (1) (1) (1) (1) (1) (1) (1) (1) (1) |
|                                                                                         |             |           |           |            |          | 信息<br>管理                                |
|                                                                                         |             |           |           |            |          | _                                       |
|                                                                                         |             |           |           |            |          |                                         |
|                                                                                         |             |           |           |            |          |                                         |
|                                                                                         |             |           |           |            |          |                                         |
|                                                                                         |             |           |           |            |          |                                         |
|                                                                                         |             |           |           |            |          |                                         |
|                                                                                         |             |           |           |            |          | _                                       |
|                                                                                         |             |           |           |            |          | *                                       |
|                                                                                         |             |           |           |            |          |                                         |
|                                                                                         |             |           |           |            |          | (0.0)                                   |
|                                                                                         |             |           |           |            |          | 200                                     |
|                                                                                         |             |           |           |            |          |                                         |

(2) 选中"公告中",点击"文件下载"按钮,进入"文件下载"页面,如下图:

| C () (# http://42.123.92.182:5 | 3010/TPBidder/memberfra        | ne/FrameBidder 🛛 🔎 マ C 🛛 🥵 醒、请病击意看: 您有新消 × 🚺 |             |           |           |           | - | ୍ଷ 🗢 🖸   |
|--------------------------------|--------------------------------|----------------------------------------------|-------------|-----------|-----------|-----------|---|----------|
| 🙆 呼和浩特                         | 市公共资源                          | 交易平台                                         | 〔〕)<br>招标公告 | ⊜<br>我的项目 | )<br>中标项目 | 山<br>単位信息 | 9 | 2        |
| 公告中 👻 工程                       | 产权 土地                          |                                              |             |           | 关键于搜索     |           | Q | 0        |
| ⊕ IN                           | 公开招标                           |                                              |             |           |           |           |   |          |
| E15010000010000<br>【新点测试】全流程源  | 085001002<br>3t20210427K3+300. |                                              |             |           |           |           |   |          |
| 招标文件金额                         | 0元                             |                                              |             |           |           |           |   |          |
| 保证金金额                          | 10000 元                        |                                              |             |           |           |           |   | ◎<br>扫码  |
| 开核时间                           | 2021-05-19 19:35               |                                              |             |           |           |           |   | 绑定<br>证书 |
| 标书下载载止时间                       | 2021-05-19 18:35:00            |                                              |             |           |           |           |   | 0        |
| 公告详情                           | 文件下载                           |                                              |             |           |           |           |   | 書服<br>电话 |

#### 注:可以通过输入标段包编号,在关键字中搜索,找到需要报名的标段。

(3) 招标文件下载页面,点击下载招标文件,进入文件列表页面,点击"下载"按钮, 文件下载完成;关闭页面后,招标文件下载页面,"下载招标文件"变为橘黄色,可以查 看下载情况,如下图:

| ● 提示: 数示入以用于争入指标语意思             | (A),对体证及时按权当然,请准确是可能参方式。                         |                                                                                                    |
|---------------------------------|--------------------------------------------------|----------------------------------------------------------------------------------------------------|
|                                 | — <b>网上支付</b> — 。<br>章看支付情况 Q                    | - 下载招标文件 -                                                                                                    |
|                                 |                                                  |                                                                                                    |
| :件列表                            |                                                  |                                                                                                    |
| <b>注意点:</b> 为了保证文件正常下载,请不要使用迅雷等 | 下藏软件下载文件,请右击下载图标【山】-目标另存为,进行文件下载。                |                                                                                                    |
| 01 资审文件附件                       |                                                  | ×                                                                                                    |
| 电子件名称                           | 电子件列表                                            | 着注                                                                                                    |
| ⑦ 门 资格预审文件                      | filepdf.pd                                       |                                                                                                    |
|                                 | 197 KB 2020-08-24 张家港演试用户 山                      |                                                                                                    |
|                                 |                                                  |                                                                                                    |
|                                 |                                                  |                                                                                                    |
|                                 |                                                  |                                                                                                    |
|                                 |                                                  |                                                                                                    |
|                                 |                                                  |                                                                                                    |
|                                 |                                                  |                                                                                                    |
|                                 |                                                  |                                                                                                    |
|                                 |                                                  |                                                                                                    |
|                                 |                                                  |                                                                                                    |
|                                 |                                                  |                                                                                                    |
|                                 |                                                  |                                                                                                    |
|                                 |                                                  |                                                                                                    |
|                                 |                                                  |                                                                                                    |
|                                 | 要打开或保存来自 192.168.220.50 的 filepdf.pdf (197 KB)吗? | 打开(0) 经行(5) • 取用(C) × 考,100%                                                                                                    |
|                                 |                                                  |                                                                                                    |
|                                 |                                                  |                                                                                                    |
|                                 |                                                  |                                                                                                    |
|                                 | —— 网上支付 ——                                       | 一 下载招标文件 一                                                                                                    |
|                                 |                                                  |                                                                                                    |
|                                 | <b>本書支付権</b> 況 〇                                 | 春景下段情况 ()                                                                                                    |
|                                 |                                                  |                                                                                                    |
|                                 |                                                  | and the second second se |

2、查看公告详情

前置条件:招标公告审核通过。

功能说明:查看招标公告公告详情。

操作步骤:

(1) 点击"招标公告"菜单,进入招标公告列表,如下图:

| ) 🧭 http://42.123.92.182.9010/TPBidder/memberframe/FrameBidder 🖉 ぐ 🗘 🍠 ! 窓友新演歌意題。 通信主 × 🚺 |             |           |       |            | -        | □ ×<br>℃命@@ |
|-------------------------------------------------------------------------------------------|-------------|-----------|-------|------------|----------|-------------|
| 呼和浩特市公共资源交易平台                                                                             | 〔))<br>招标公告 | ⊗<br>我的项目 | 中标项目  | 目1<br>单位信息 | <b>9</b> | 1           |
| 中 👻 工程 产权 土地                                                                              |             |           | 关键字搜索 |            | Q        | 0           |
| <ul><li>② 工程 公开招标</li></ul>                                                               |             |           |       |            |          |             |
| E1501000001000085001002                                                                   |             |           |       |            |          |             |
| 【新点测试】 金流程测试20210427K3+300.                                                               |             |           |       |            |          |             |
| 招标文件金额 0元                                                                                 |             |           |       |            |          | _           |
| 假证金金额 10000 元                                                                             |             |           |       |            |          | (2)<br>扫码   |
| 开标时间 2021-05-19 19:35                                                                     |             |           |       |            |          | 绑定<br>证书    |
| 標书下鐵截止时间 2021-05-19 19:35:00                                                              |             |           |       |            |          | 9           |
|                                                                                           |             |           |       |            |          | 査服          |
|                                                                                           |             |           |       |            |          | -CHI        |
|                                                                                           |             |           |       |            |          | 辅助          |
|                                                                                           |             |           |       |            |          | 管理          |
|                                                                                           |             |           |       |            |          | 印度          |
|                                                                                           |             |           |       |            |          | 信息<br>管理    |
|                                                                                           |             |           |       |            |          |             |
|                                                                                           |             |           |       |            |          |             |
|                                                                                           |             |           |       |            |          |             |
|                                                                                           |             |           |       |            |          |             |
|                                                                                           |             |           |       |            |          |             |
|                                                                                           |             |           |       |            |          |             |
|                                                                                           |             |           |       |            |          |             |
|                                                                                           |             |           |       |            |          | *           |
|                                                                                           |             |           |       |            |          |             |
|                                                                                           |             |           |       |            |          | 10 01       |
|                                                                                           |             |           |       |            |          | 200         |
|                                                                                           |             |           |       |            |          |             |

(2) 招标公告列表页面,鼠标放置标段上,点击"公告详情"按钮,进入公告详情页

面,如下图:

| http://42.123.92.182/9010/TPBidder/memberframe/Frame/Fram | meBidder - ター C 🧭 消息課題、请点主責者: 忽… × 🎦 |             |           |       |            | -        | G |
|----------------------------------------------------------------------------------------------------|--------------------------------------|-------------|-----------|-------|------------|----------|---|
| 呼和浩特市公共资源交                                                                                                    | 易平台                                  | 〔〕)<br>招标公告 | ⊗<br>我的项目 | 中标项目  | 目1<br>单位信息 | <b>9</b> |   |
| → 工程 产权 土地                                                                                                    |                                      |             | ~         | 关键字报数 |            | Q        |   |
| ☺ 工程 公开招标                                                                                                    |                                      |             |           |       |            |          |   |
| E1501000001000085001002<br>【新点测试】金流程测试20210427K3+300.                                                                                                    |                                      |             |           |       |            |          |   |
| 招标文件金额 0元                                                                                                    |                                      |             |           |       |            |          |   |
| 保证金金额 10000 元                                                                                                    |                                      |             |           |       |            |          |   |
| 开标时间 2021-05-19 19:35                                                                                                    |                                      |             |           |       |            |          |   |
| 起来下载前止时间 2021-05-19 19:35:00                                                                                                    |                                      |             |           |       |            |          |   |
| 公告详慎 文件下載                                                                                                    |                                      |             |           |       |            |          |   |

| () () () () () () () () () () () () () ( | nderAnnouncement.html?infoid=a5                                                                                    | 3767f 🔎 🗸 😋 夏揚麗、清点击雪                      | 醫 怒有新闻 🎯 盱和信持市公共资源交易                              | 不见 🥝 好和谐特市公共资源交易不               | × 📑            |                              | - □ ×<br>命☆ <mark>@</mark> |
|------------------------------------------|----------------------------------------------------------------------------------------------------|-------------------------------------------|---------------------------------------------------|---------------------------------|----------------|------------------------------|----------------------------|
|                                          | Prime 1                                                                                                    | 王夏王子                                      | البینی<br>(بینور)<br>و<br>مر                      | स.<br>च                         | 2021:          | 国家授时中心时间<br>年5月20日 03:31 星期四 |                            |
|                                          | 呼利                                                                                                    | 1浩特市公共的                                   | 资源交易监督管                                           | 理局                              | 请输入关键          | * Q                          |                            |
|                                          | 首页                                                                                                    | 政务公开 交                                    | 易信息 监管信息                                          | 交易指南                            | 信息公开           | 互动交流                         |                            |
|                                          | ♀ 首页 > 交易信息 > 工程建设 >                                                                                               | 招标公告                                      |                                                   |                                 |                |                              |                            |
|                                          |                                                                                                    | 【演示标段】                                    | 】建设工程演示项目【                                        | 演示标段】评标演示                       | 标段             |                              |                            |
|                                          |                                                                                                    | 发布时间                                      | 1: 2020-12-08 16:47:13 浏览 1次                      | 【字体: 大中小】                       |                |                              |                            |
|                                          |                                                                                                    |                                           |                                                   |                                 |                | 我要投标                         |                            |
|                                          | <ul> <li>一. 招标条件         <ul> <li>**9.***开发区面洽含</li> <li>9.6.250.00%.建设项目</li> <li>二.项目概况与招标范围</li></ul></li></ul> | <b>第回工程(雨水管网部分)</b> 已非<br>计划投资100万元。项目已具有 | 经 <del>**显住房和威乡建设局</del> 备案,工<br>各招标条件,现对该项目进行公开1 | 程所需资金未源 <b>国有投资100.</b><br>26标。 | 00%,白筹00.00%,正 | χή₩100.00%, 非                |                            |
|                                          | 标股编号                                                                                                    | 标段名称                                      | 企业资质要求                                            | 人员资质要求                          | 工期             | 合同皆篡价(万元)                    |                            |
|                                          | 呼公调交字[2020]-工曜-公开<br>-0312=01                                                                                      | 武川县金三角开发区雨河管网工程<br>(雨水管网部分)第一标段           | [市政公用工程施工总承包三级]含以上                                | [市政公用工程二級建造师](含)以上              | 154日历天         | 298.9171                     |                            |

(3) 在招标公告列表页面, 投标人下载招标文件或保存联系人后, 鼠标放置到标段上,

の - C 🧑 看: 您有新海恩提醒, 请点... × 🥝 好和谐特市公共) G 七公共资源交易不见... 🚖 呼和浩特市公共资源交易平台 □)
田标公告 山 工程产权 土地 Q 0 分工程 E1501000001000085001002 【新点测试】会流程测试20210427K3+300 招标文件金额 0元 保证金金额 000 = 开标时间 2021-05-19 19:35 (书下翻訳)

会出现快捷按键,项目流程,点击该按钮,可以直接进入到项目流程页面,如下图:

3、我的项目招标文件下载

前置条件:招标文件审核通过。

**功能说明**:投标人领取招标文件。

**操作步骤:** (1) 点击"我的项目",对应标段点击"项目流程"选项,进入项目流程 页面,如下图:

|                |                    |                 |                  |                                         |                     |                         |                     |             |                  | -             |
|----------------|--------------------|-----------------|------------------|-----------------------------------------|---------------------|-------------------------|---------------------|-------------|------------------|---------------|
| 呼和浩特           | 寺市公共资源             | <b>顾交易平台</b>    |                  |                                         |                     | 〔〕)<br>招标公告             | ⊗<br>我的项目           | 回<br>中标项目   | 曲<br>单位信息        | <b>1</b>      |
| ✓ 工程           | 产权 土地              | 1               |                  |                                         |                     |                         |                     | ×           | 键字投索             |               |
| ♀ 工程           | 公开招标               | ◎ 工程            | 公开招标             | ◎ 工程                                    | 公开招标                | ② 工程                    | 公开招标                | Ŷ IÆ        | 1                | 已结束           |
| E1501000001000 | 085001002          | E15010000010000 | 84001003         | E1501000001000                          | 0052001002          | E150100000100           | 0052001003          | E15010      | 00001000050001   | 1001          |
| 【新点测试】全流程测     | lj试20210427K3+300. | 【新点测试】全流程测      | 武20210427K3+300. | 【演示标段】建设工程                              | 星演示項目【演示标           | 【演示标段】建设工               | 程演示项目【演示标           | 正式门户        | 网站配置全流程网站置       | 2置全流程-00      |
| (阿)            |                    | (阿)             |                  | (66))                                   |                     | (阿)                     |                     | (69)        |                  |               |
| 招标文件金额         | 0元                 | 招标文件金额          | 0元               | 招标文件金额                                  | 0元                  | 招标文件金额                  | 0元                  | 招标方式        |                  | 公开招标          |
| 保证金金额          | 10000 元            | 保证金金额           | 800000 元         | 保证金金额                                   | 1000元               | 保证金金朝                   | 10000 元             | 中标人         |                  | 新点测试单位1       |
| 开标时间           | 2021-05-19 19:35   | 开标时间            | 暫未确定             | 开程时间                                    | 2020-12-09 13:30    | 开标时间                    | 2020-12-09 08:00    | 中标金额        | 37.              | 2637483.00 元  |
| TT45 1 177     | 15 13 14 12        |                 |                  | 40.001000000000000000000000000000000000 | 2020-12-09 12:20:00 | 40.00°C 49.49 (L.0.100) | 2020-12-09 08:00:00 | 42.42.72.00 | 49 L 04/3 2020-1 | 2.09 11:20:00 |

#### 注: 数字小图标也能点击进行下载领取。

| 呼和浩                        | 特市公共资源                           | 原交易平台           |                               |                            |                         | 〔〕)<br>招标公告               | ⊗<br>我的项目                 | 中标项目 单位                  | h<br>zas                      |
|----------------------------|----------------------------------|-----------------|-------------------------------|----------------------------|-------------------------|---------------------------|---------------------------|--------------------------|-------------------------------|
| ~ I8                       | 产权 土地                            | <u>k</u>        |                               |                            |                         |                           |                           | 关键字搜索                    |                               |
| © I&                       | 公开招标                             | ♀ 工程            | 公开招标                          | ♥ 工程                       | 公开招标                    |                           | 公开招标                      | ③ IÆ                     | 已结束                           |
| E150100000100<br>【新点测试】全流程 | 00085001002<br>測试20210427K3+300. | E15010000010000 | 084001003<br>武20210427K3+300. | E150100000100<br>【演示标段】建设工 | 0052001002<br>程演示项目【演示标 | E15010000010<br>【演示标段】建设】 | 00052001003<br>E程演示項目【演示标 | E15010000010<br>正式门户网站配置 | 000050001001<br>全流程网站配置全流程-00 |
| (阿)                        |                                  | (阿)             |                               | (193)                      |                         | (阿)                       |                           | ([6])                    |                               |
| 招标文件金额                     | 0元                               | 招标文件金额          | 0元                            | 招标文件金额                     | 0元                      | 招标文件金额                    | 0元                        | 招标方式                     | 公开招标                          |
| 保证金金额                      | 10000 元                          | 保证金金额           | 800000 元                      | 保证金金额                      | 1000 元                  | 保证金金额                     | 10000 元                   | 中标人                      | 新点测试单位1                       |
| 开标时间                       | 2021-05-19 19:35                 | 开标时间            | 暂未确定                          | 开标时间                       | 2020-12-09 13:30        | 开标时间                      | 2020-12-09 08:00          | 中标金额                     | 372637483.00 元                |
| 标书下载截止时间                   | 2021-05-19 19:35:00              |                 |                               | 标书下载截止时间                   | 2020-12-09 13:30:00     | 标书下载载止时间                  | 2020-12-09 08:00:00       | 标书下载载止时间                 | 2020-12-08 11:30:00           |
| ♥ 工程                       | 公开招标                             | ♀ 工程            | 公开招标                          |                            | 公开招标                    | 77.0                      | 邀请招标                      | ③ 工程                     | 公开招标                          |
| E150100000100              | 0046001001                       | E15010000010000 | 38001001                      | E150100000100              | 0025001001 招标文          | 件 000010                  | 00013001001               | E15010000010             | 000012001007                  |
| 【新点测试】1204-1               | н                                | 【新点测试】1130固定    | 资产投资【新点测                      | 【呼和浩特】新点测                  | 试全流程测试HLJ               | 1 全流                      | 呈测试(邀请招标)测试               | 【新点测试】全流                 | 程测试(HLJ) 【新点测                 |
| (网)                        |                                  | (阿)             |                               | (阿)                        |                         | (66))                     |                           | ([93])                   |                               |
| 招标文件金额                     | 0元                               | 招标文件金额          | 0元                            | 招标文件金额                     | 0元                      | 招标文件金额                    | 未设置                       | 招标文件金额                   | 0元                            |
| 保证金金额                      | 10000 元                          | 保证金金额           | 10000 元                       | 保证金金额                      | 80000 元                 | 保证金金额                     | £                         | 保证金金额                    | 80000 元                       |
|                            |                                  | 10000           |                               |                            |                         |                           |                           |                          |                               |

#### (2)项目流程页面,点击"招标文件领取",进入"招标文件下载"页面,如下图:

|             | 【新品》        | 【新息测试】 全流程测试20210 |                         |                                  |  |  |
|-------------|-------------|-------------------|-------------------------|----------------------------------|--|--|
| 项目管理        |             |                   | 🗖 Break 🧧 Uffa 🔲 Arreak | 〇〇 已开标 第三开标室<br>2021 05 10 10 25 |  |  |
| 1946/01/12  | 9 投标阶段      | 开/钟标阶段            | > 定标后阶段                 | 在线文件香着                           |  |  |
|             | 1 LITTLE ON | Tarte Dabre       | 1 HERINA                |                                  |  |  |
| V INSLATION | ▼ TIGERSYXH | 1 7149/023081-00  | : SIMEADEN              |                                  |  |  |
| ! 答疑澄涛文件领取  |             |                   |                         | 🕈 (Kii 200)                      |  |  |
|             |             |                   |                         |                                  |  |  |

(3) 招标文件下载页面操作参考, 第四条操作流程:

#### 4、答疑澄清文件领取

前置条件: 答疑澄清文件审核通过且投标人已经下载过招标文件。

**功能说明:** 投标人领取答疑澄清文件。

操作步骤: (1) 点击"我的项目", 找到需要领取答疑澄清文件的标段, 点击"项目

流程"按钮,如下图:

| 呼和浩特           | 寺市公共资源            | 原交易平台          |                  |                |            | 〔〕》<br>招标公告   | ●     我的项目  | 中标项目 单      |                |
|----------------|-------------------|----------------|------------------|----------------|------------|---------------|-------------|-------------|----------------|
| * 工程           | 产权 土地             | 1              |                  |                |            |               |             | 关键字搜索       | :              |
| ② 工程           | 公开招标              | 0 Ia           | 公开招标             | © I#           | 公开招标       | © I#          | 公开招标        |             | 已结束            |
| E1501000001000 | 085001002         | E1501000001000 | 84001003         | E1501000001000 | 0052001002 | E150100000100 | 00052001003 | E1501000001 | 000050001001   |
| 【新点测试】全流程》     | l试20210427K3+300. | 【新点测试】全流程测     | 试20210427K3+300. | 【演示标段】建设工程     | 臺演示項目【演示标  | 【演示标段】建设工     | 程演示项目【演示标   | 正式门户网站配置    | 量全流程网站配置全流程-00 |
| (网)            |                   | ([6])          |                  | (阿)            |            | (10)          |             | ([6])       |                |
| 招标文件金额         | 0元                | 招标文件金額         | 0元               | 招标文件金额         | 0元         | 招标文件金额        | 0元          | 招标方式        | 公开招标           |
|                | 10000 元           | 保证金金额          | 800000 元         | 保证金金额          | 1000 元     | 保证金金额         | 10000 元     | 中标人         | 新点测试单位1        |
| 保证金金额          |                   |                |                  |                |            |               |             |             |                |

注: 点击数字小圆标中的文件, 也可以下载答疑澄清文件。

(2)项目流程页面,点击"答疑澄清文件领取"菜单,进入"答疑澄清文件下载"页

面,如下图:

| 项目管理<br>1966新加速     | = 2500 = 8700 = 4500<br>2 F/1966012 ∑ 25663012 | C开标 第三开标室<br>2020-12-23 11:00<br>なせつけ奇王 |
|---------------------|------------------------------------------------|-----------------------------------------|
| Z Mileżenske ! 1/90 | ax# ! 开始在504%和 ! 的用品的时候有                       | UDANFER<br>项目直着<br>首 MIR#00#            |
| ! 當絕證施文件與歐          |                                                | VII (VIII 263)                          |

(3) 答疑澄清文件下载页面, 点击"下载"按钮, 下载答疑澄清文件。

| 递交圆执                           |                                                  |                       |    |                   |
|--------------------------------|--------------------------------------------------|-----------------------|----|-------------------|
| 01 招标项目信息                      |                                                  |                       | ~  | • 招标项目信息          |
| 02 标段(色)信息                     |                                                  |                       | ~  | 标段(包)信息<br>答疑澄清信息 |
| 03 答疑澄清信息                      |                                                  |                       | ~  | 答疑澄清文件列表          |
| 招标文件领取时间: 2020年08月24日 3        | 2020年08月31日                                      |                       |    |                   |
| 澄清文件领取时间: 2020-08-242020-0     | 31 ~到                                            |                       |    |                   |
| 是否变更开标时间: 未变更开标时间              |                                                  |                       |    |                   |
| 主要修改内容:                        |                                                  |                       |    |                   |
| 04 答疑澄清文件列表                    |                                                  |                       | ~  |                   |
| 电子件名称                          | 电子件列表                                            |                       | 番注 |                   |
| 音碱澄清文件                         | <b>flepdf pd</b><br>197 KB 2020-08-24 张家港部试用户 由  |                       |    |                   |
|                                |                                                  |                       |    |                   |
| 注意点:为了保证文件正常下载,请不要使用迅雷等下载软件下载文 | :,请右击下载圆标【山】-目标另存为,进行文件下载。                       |                       | 2  |                   |
|                                | 要打开或保存来自 192.168.220.50 的 filepdf.pdf (197 K3)吗? | 打开(0) 保存(5) • 取洲(C) × |    | € 100% -          |

(4)下载完后,点击"递交回执"按钮,进入"生成回执函"页面,如下图:

| 答疑澄清文件下载        |                                                                                     | >                            |
|-----------------|-------------------------------------------------------------------------------------|------------------------------|
| 递交回执            |                                                                                     |                              |
| 01 招标项目信息       |                                                                                     | <ul> <li>• 招标项目信息</li> </ul> |
| 02 标段(包)信息      |                                                                                     | 标段(包)信息<br>へ 答疑澄清信息          |
| 03 答疑澄清信息       |                                                                                     | 答疑澄清文件列表                     |
| 招标文件领取时间:       | 2020年08月24日到 2020年00月31日                                                            |                              |
| 澄清文件领取时间:       | 2020-08-242020-08-31 ~JJ]                                                           |                              |
| 是否变更开标时间:       | 未变更开标时间                                                                             |                              |
| 主要修改内容:         | 13123                                                                               |                              |
|                 |                                                                                     |                              |
| 生成回换函           |                                                                                     | ×                            |
| 签章提交            | 注 诵点由工具栏上的 💼 按钮执行圈                                                                  | (章,之后点击(签章提交]按钮完成签章操作。       |
| <b>**</b> ***** | 2                                                                                   |                              |
|                 |                                                                                     |                              |
|                 | 回执                                                                                  |                              |
|                 | <u>CQQ-1</u> :                                                                      |                              |
|                 | 你单位于 <u>2020年08月24日</u> 发来的 <u>0823 工程建设 操作手册</u><br>COO 0824 后审操作手册5的答疑澄清文件(第1次)已收 |                              |
|                 | 到。                                                                                  |                              |
|                 | 性此函告                                                                                |                              |
|                 | 14 24 24 2                                                                          |                              |
|                 | <u>CQQ-2</u>                                                                        |                              |
|                 | (単位盖章)                                                                              |                              |
|                 | 2020年08月24日                                                                         |                              |
|                 |                                                                                     |                              |

(5) 签章完毕后, 点击"签章提交", 完成签章操作。此时"答疑澄清文件下载"页

面的回执函变为已签章字样,如下图:

| 疑澄清文件下载     |            |                                          |   | _ |                   |
|-------------|------------|------------------------------------------|---|---|-------------------|
|             | 招标文件领取时间:  | 2020年00月24日到2020年00月31日                  |   |   |                   |
|             | 澄清文件领取时间:  | 2020-08-242020-08-31 ~50                 |   |   | 招标项目信息            |
|             | 是否变更开标时间:  | 未变更开称时间                                  |   |   | 标段(包)信息<br>等将表表你真 |
|             | 主要修改内容:    | 13123                                    |   |   | □ 答疑澄清文件列表        |
|             |            |                                          |   |   | 回执函信息             |
| 04 答疑澄清文件列  | 被          |                                          | × | - |                   |
| 电子件名称       |            | 电子件列表 备注                                 |   |   |                   |
| 管疑澄清文件      |            | Nep# pd<br>197 K81 2020 08-24 银田田田田田田田一山 |   |   |                   |
| 05 回执函信息    |            |                                          | ÷ |   |                   |
|             |            | 回执函 (25章)                                |   |   |                   |
| 自由: 为了保证文件正 | 堂下载,请不要使用? | 雷等下前放作下前文件,请去击下着雨报【J_】-目标完杂为,进行文件下着。     |   |   |                   |

#### 5、投标保证金缴纳及查询

前置条件:招标文件审核通过,对应投标人已经填写投标信息。

**功能说明**:投标人查看保证金金额与缴纳状态。

**操作步骤:** (1) 点击右侧项目查看中的"保证金查询"菜单,可以查看保证金缴纳状态和金额,如下图:

| Hep://42.121.92.182.9010/798idder/hygosthmis2/pages/biacduardet P・5 ②重整: 空格等現現編集 後后 ③ (新成用成) 全形規制成2021. ③ (FH103H) 新成用成金元 × 1<br>【呼和浩特】新点测试全流程测 |                     |          |                                                                   |                               |  |
|----------------------------------------------------------------------------------------------------|---------------------|----------|-------------------------------------------------------------------|-------------------------------|--|
| 项目管理<br>投标前阶段                                                                                                    | <b>&gt; </b> 终际阶段 > | 开/伴标阶段   | <ul> <li>BRAR</li> <li>进行中</li> <li>未完成</li> <li>定标后阶段</li> </ul> | C开标 第三开标室<br>2020-12-23 11:00 |  |
| <b>图</b> 招标文件领取                                                                                                    | !  上传投标文件           | ! 开标签到解密 | ! 枯果通知书查音                                                         | 在线文件直看 2 项目直看 目 MREMONA       |  |
| ! 管疑證清文件领取                                                                                                    |                     |          | [                                                                 | Vilee)                        |  |
|                                                                                                    |                     |          |                                                                   |                               |  |

(2) 在保证金查询页面,可以查看该标段的虚拟子账号;投标人通过网银转账方式使

用基本户缴纳保证金到标段所属子账号:

| (i) 6 http://42.123.92.182 | 8010/TP8idder/pgcztbmic2/pager/biaoduandet 🖉 × 🖞 🎯 🕷ឧទីភាឌ. គ្នត់ដដ្ឋាន 🕫 🎯 (หิดสมไว่ ช่วงหมานี่วยา. 🧭 (หิดสมก) หิดสมไลช์ก. × 🗅                                                                                                    | - □<br>命命® |
|----------------------------|----------------------------------------------------------------------------------------------------|------------|
| 紅金查询                       |                                                                                                    | 3          |
| 01 保证金缴纳须知                 |                                                                                                    | ~          |
|                            | 标段(包)编号: E1501000001000025001001 标段(包)名称: 【呼和浩特】新点测试会清程测试HLL标段1                                                                                                    |            |
|                            | 开稿时间: 2020-12-23 11:00 继续截止时间: 2020-12-23 11:00                                                                                                    |            |
|                            | 保证金金额: 80000.00 元                                                                                                    |            |
|                            | 子服号:[户名:test;开户行:火止银行;子癌号:552080100100002515012118]<br>[户名:呼和浩特市公共资源交易中心保证金专户;开户行:拓商银行;子服号:471900299910865110104]<br>[户名:呼和浩特市左選拐杀交易中心;开户行:内蒙古银行;子服号:861034100000000001623]<br>[户名:江苏国泰新点软件有限公司;开户行:中国模拟银行新点软件支行;子服号:20201125000006] |            |
|                            | 特別提示: 一、请使用企业基本户转入指定虚拟子服号(若子报户有多个,投标人可选择任意一个服户做纳股标保证金),否则成为无效;<br>二、保证金缴纳方式: 电脑在线线转,手机划转,柜台划锋(注:不能通过现金加接得入);<br>三、缴纳保证金后,忽可在下方查询模块处查询自己的缴纳情况                                                                                         |            |
| 02 子账号缴纳到账查询               | 到陕查询                                                                                                    | ~          |
|                            | 继纳户名: 测试个人三                                                                                                    |            |
|                            | 查询结果: 请点击 <b>到账查询</b> 按钮查询到账情况.忽可以多次查询递纳情况!                                                                                                    |            |
| 03 退款信息                    |                                                                                                    | ~          |
| 序 入账时间                     | 到账金额(元) 付款人户名 支付账号 退款方式 退款进度 退款                                                                                                    | 说明 备注      |

(3)保证及缴纳完成后,可以在该页面点击到账查询,查询保证金缴纳情况(投标保

| 🕞 🛞 💋 http://42 | 2.123.92.182:9010/TPBidder/jsg | gcztbmiś2/pages/biaoduandet 🔎 = C 💋 . 後示主査室! 窓友新演算講座 🧭 (新示形法) 全況受測法20× 🔮                                                                                                    | - L ^<br>ଜ ☆ ֎ 🙂     |
|-----------------|--------------------------------|----------------------------------------------------------------------------------------------------|----------------------|
| / 保证金查询         |                                |                                                                                                    | ×                    |
| 01 保证金缴约        | 内须知                            |                                                                                                    | ~                    |
|                 | 标段(包)编号:                       | : E1501000001000085001002 标段(包)名称: 【新点测试】全流理测试20210427K3+30                                                                                                    | 0.55-K10+428.528水利道用 |
|                 | 开标时间:                          | : 2021-05-19 19:35 缴纳数止时间: 2021-05-22 08:00                                                                                                    |                      |
|                 | 保证金金额:                         | : 10000.00元                                                                                                    |                      |
|                 | 子账号:                           | : [户名:江苏国泰新点软件有限公司;开户行:中国模拟银行新点软件支行;子账号: 20210519000010]                                                                                                    |                      |
| 02 子账号缴约        | 特别提示:<br>內到账查询                 | : 一、请使用企业基本户特人能定虚拟子标号(若子张户有多个,投标人可选择任要一个新户借纳投标得证金),否则视为无效;<br>二、保证金缴纳方式:电脑在线划转,手机划转,柜台划转(注:不能通过现金重接存入);<br>三、微纳保证金后,忽可在下方室讷模块处面询回<br>型键如为用口。<br>                                                                                                    | ~                    |
|                 | 缴纳户名:<br>查询结果:                 | <ul> <li>新点測試單位1</li> <li>中面模拟银行新点软件支行 查询結果:累计微纳17, 含</li> <li>使品模拟银行新点软件支行 查询结果:累计微纳17, 含</li> <li>(1000 00 元</li> <li>(1000 00 元</li> <li>(1000 00</li></ul> |                      |

函查询点击保函查询按钮即可):

6、上传投标文件

前置条件:招标文件已经领取,上传投标文件截止时间未到且保证金已缴纳。

**功能说明:**上传投标文件

**操作步骤:** (1)项目流程页面,点击"上传投标文件"菜单,进入"上传投标文件" 页面,如下图:

| (=) (-) (-) (-) (-) (-) (-) (-) (-) (-) (- | 19010/178dder/pugathmi2/pugat/biacduandet D = C               |                                          | - □ ×<br>ଜ☆֎ <b>e</b> |
|--------------------------------------------|---------------------------------------------------------------|------------------------------------------|-----------------------|
|                                            | 【新点测试】全流程测试20210                                              | 修改项目联系人                                  |                       |
|                                            | 项目管理                                                          | C开标第三开标室<br>2021-05-19 19:35<br>在线文件查看 1 |                       |
|                                            | ✓ 18時文件4時         ✓ 上的投稿文件         ! 开始适加料准         ! 指带通知利金者 | 项目查看<br>目 %果#知书                          |                       |
|                                            | ! 當疑他流文件物取                                                    | C (1220)                                 |                       |
|                                            |                                                               | 104a ESST 1056                           |                       |
|                                            |                                                               | 12(P) 371X 52(H                          |                       |
|                                            |                                                               |                                          |                       |
|                                            |                                                               |                                          |                       |
|                                            |                                                               |                                          |                       |

(2)上传投标文件页面,点击"上传投标文件"按钮,只能选择后缀名为 hhhttf 类型的加密投标文件进行上传。如下图:

| 上传投标文件 01 招标项目信息 |                         | •                                                                | 0 招标项目信息 |
|------------------|-------------------------|------------------------------------------------------------------|----------|
| 招标项目编号:          | A3205820001003977008    |                                                                  | 上传操作操作历史 |
| 招标项目名称:          | 0823 工程建设 操作手册          |                                                                  |          |
| 标段(包)编号:         | A3205820001003977008001 | 上传文件 ×                                                           |          |
| 标段(包)名称:         | CQQ 0824 后审操作手册5        | - 传说后文件- 诸据文件 - 传                                                |          |
| 招标人:             | 000-1                   | all (YOR POOL) Y                                                 |          |
| 招标类别:            | 除工                      |                                                                  |          |
| 开标时间:            | 2020年09月18日 09时00分      |                                                                  |          |
| 标准时间:            | 2020年08月24日 14时27分24秒   |                                                                  |          |
| 02 上传输作 【文件未通交】  | 上传投标文件                  | •:为保障验检发作调料上传,通知打开多个测定器间标上作!  ● 建上传彩描花为6x时度型的文件1 上传文件大小本可以通过250M |          |

注: 投标截止时间前,可以上传投标文件,投标截止时间之后则无法上传。

(3) 投标文件上传完成后,点击模拟解密进行模拟解密测试,在开标当天使用模拟解

密通过的 CA 锁进行开标解密,如下图:

| (全) ⑥ (● http://42.123.92.182.9010/TP6idder/pgczthmic2/pager/biaoduandet ター C   ● 海想認識、長年主世習: 昭和新 (● (各市現式)全流年期は20.× )                                                                                                    | - □ ×<br>命☆感●                            |
|----------------------------------------------------------------------------------------------------|------------------------------------------|
| 上传投稿文件                                                                                                    | ×                                        |
| 01 招标项目信息 ~ ~                                                                                                    | <ul> <li>招标项目信息</li> <li>L体物体</li> </ul> |
| 01 把非常描绘          101 把非常描绘          101 把非常描述          101 把非常描述          101 把非常描述          101 把非常描述          101 把非常描述          101 把非常描述          101 把非常描述          101 把非常描述          101 把非常描述          101 把非常描述          101 把非常描述          101 把非常描述          101 把非常描述          101 正常能学生          101 正常能力量          101 正常能力量 | 上作操作<br>操作历史                             |

(4) 投标时间截止前,可以撤销投标文件并重新上传投标文件,如下图:

| ) () () () () () () () () () () () () ()                                                                                               | äidder/igcstbmiz/pages/biaoduandet D = C 🍯 👼 🕸 🗄 🕸 🗄 🖉 😻 👘 🕷 🗱 👹 🌘 🌘 🌾 🎊 🏛 🖉 | - D<br>ଜନ୍ଧ                              |
|----------------------------------------------------------------------------------------------------|------------------------------------------------------------------------------|------------------------------------------|
| 上传投标文件                                                                                                    |                                                                              |                                          |
| 01 招标项目信息                                                                                                    | ×                                                                            | <ul> <li>招标项目信息</li> <li>上传操作</li> </ul> |
| 招标项目编号                                                                                                    | : E1501000001000085001                                                       | 操作历史                                     |
| 招标项目名称                                                                                                    | : 【新点测试】全流程测试20210427K3+300.55-K10+428.528                                   |                                          |
| 标段(包)编号                                                                                                    | : E1501000001000085001002                                                    |                                          |
| 标段(包)名制                                                                                                    | : 【新点测试】金流程测试20210427K3+300.55-K10+428.528水利通用                               |                                          |
| 招标人                                                                                                    | : 公司等四                                                                       |                                          |
| 招标代理                                                                                                    | : 公司零四                                                                       |                                          |
| 招标类别                                                                                                    | : 施工 招标方式: 公开招标                                                              |                                          |
| 开标时间                                                                                                    | : 2021年05月19日 19时36分                                                         |                                          |
| 标准时间                                                                                                    | : 2021年05月20日 04时21分54秒                                                      |                                          |
| 2 上传操作 【文件已递交】                                                                                                    | ☆ 撤回本次投标                                                                     |                                          |
| <ul> <li>◆ 请点击按钮上传投标文件<br/>或證回股标文件!</li> <li>◆ 如果要重新上传投标文件</li> <li>回才可重新上传1</li> <li>◆ 请充分考虑到传送的时间</li> <li>时间前完成投标,逾时传送会着</li> </ul> | ,可以在投稿截止时间前,修改<br>(模双解密)<br>,必须将上次上传的投稿文件描<br>(和自身的网稿情况,在投标截止<br>判断分泌用成法;    |                                          |

7、开标签到解密

前提条件:已上传投标文件;

**功能说明:**开标签到解密

操作步骤:

点击跳转登录不见面开标大厅,或者在门户网站登录不见面开标大厅

| http://42.123.92.182:9010/TPBidder/jsgcztbmis2/pages/b | iaoduandet の - C 🥶 査者: 窓典新編号現職 | 、清府击 🥑 【新点附试】全流程则试202 | 1 🥌 【新宗期法】全流程期试20 × 📑 |                  | <br>ភ្ជុំផ្ល |
|--------------------------------------------------------|--------------------------------|-----------------------|-----------------------|------------------|--------------|
|                                                        | 【新点                            | 测试】全流程测               | 试20210                | 图 爆改项目联系人        |              |
| 项目管理                                                   |                                |                       | 🗖 BRA 🧧 UGP 🔳 +894    | 6开标 第三开标室        |              |
| 投际前阶段                                                  | i girmig                       | ▶ 开/钟标阶段              | > 定际后阶段               | 2021-05-19 19:35 |              |
|                                                        |                                |                       |                       |                  |              |
| ✓ 指数文件吸收                                               | ✓ 上传版版文件                       | ! 计标应到解密              | ! 站中通知书查查             | 三 结果避如书          |              |
| ! 答疑澄清文件领取                                             |                                |                       |                       | ● 保证金書海          |              |
|                                                        |                                |                       |                       |                  |              |
|                                                        |                                |                       |                       |                  |              |

注:不见面开标大厅操作,详见《工程建设-不见面开标大厅操作手册》<u>点击跳转;</u>

8、结果通知书查看

前置条件: 中标结果公示审核通过

**功能说明:** 投标人查看、打印中标/招标结果通知书。

#### 操作步骤:

项目流程页面,点击"结果通知书查看"菜单,进入结果通知书页面,如下图。

| / <b>42.123.92.182</b> :9010/TPBidder/jsgcztbmis2/pages/biaoduan | det P - C Set SatiaBise, is<br>【新点】 | 则试】全流程测  | 见                                                                | <ul> <li>● 正式1户网站截量全流度/网站。</li> <li>●</li> <li>●</li></ul> |
|------------------------------------------------------------------|-------------------------------------|----------|------------------------------------------------------------------|----------------------------------------------------------------------------------------------------|
| 项目管理                                                             | 1965MB                              | 开/评标阶段   | <ul> <li>已完成</li> <li>进行中</li> <li>未完成</li> <li>定标后阶段</li> </ul> | 已开标 第三开标室<br>2021-05-19 19:35                                                                                                    |
| ✓ 招标文件领取                                                         | ✓ 上传投标文件                            | ! 开标签到解密 | ! 结果通知书查看                                                        | 在线文件查看 1 助日直看                                                                                                    |
| ! 答疑澄流文件领取                                                       |                                     |          |                                                                  | ♥ NH263                                                                                                    |
|                                                                  |                                     |          |                                                                  |                                                                                                    |

注:系统中中标通知书只作为系统中通知使用,具体中标通知书请咨询代理或招标人

索要;

9、提问

**前置条件:**投标人已下载招标文件。

功能说明: 投标人对招标文件或答疑文件有疑问, 由对应的招标代理给予回复。

操作步骤: (1)项目流程页面,点击"提问"菜单,进入"查看异议"页面,如下图:

|                | 【新点测试        | 】全流程测证             | 20210              | ☑ 修改项目联系人        |
|----------------|--------------|--------------------|--------------------|------------------|
| 项目管理           |              |                    | Baul 📕 Ulip 🔲 Asul | 〇〇 已开标 第三开标室     |
| 投标的阶段          | 1955162      | 开/钟标阶段             | 定标后阶段              | 2021-05-19 19:35 |
| 1012-0114-0530 | L (BIDE Y/A) | III 6-100 Total da | 1 et Blan i was    |                  |
|                | THATCHYCH    | 21 99422 3084 44   | : SIXEADER         | E 11820018       |
| ! 管疑澄清文件领取     |              |                    |                    | 🛡 Gii260         |
|                |              |                    |                    |                  |
|                |              |                    |                    |                  |
|                |              |                    |                    |                  |
|                |              |                    |                    |                  |

(2) 查看异议页面, 点击"新增提问"按钮, 进入新增提问页面, 如下图:

| (÷)@ | 6 http://42.123.92.182:9010/TPBic | lder/jsgcztbmis2/pages/biaoduandet $m eta$ | - C 2 新潟島提醒、清点击査察: 悠有 | 🧭 好和告祷市公共资源交易不见 | (新点测试) 全流程测试2021 | <b>()</b> 登录 |      | 🍯 正式门户网站配置全 | 流程( × |      | 口 ×<br>合合感 <sup>(1)</sup> |
|------|-----------------------------------|--------------------------------------------|-----------------------|-----------------|------------------|--------------|------|-------------|-------|------|---------------------------|
| 查看问题 | 题                                 |                                            |                       |                 |                  |              |      |             |       |      | ×                         |
| 新增获  | ŧ0                                |                                            |                       |                 |                  |              |      |             |       |      |                           |
|      | 标段(包)编号:                          |                                            | 标段(包)名利               | F:              |                  | 是否已答复:       | 所有选项 |             | ~     | Q搜索  |                           |
| 序    | 标段(包)编号                           | 标段(包)名称                                    |                       |                 |                  |              |      | 提问时间        |       | 是否解答 | 查看                        |
|      |                                   |                                            |                       |                 |                  |              |      |             |       |      |                           |
|      |                                   |                                            |                       |                 |                  |              |      |             |       |      |                           |
|      |                                   |                                            |                       |                 |                  |              |      |             |       |      |                           |

(3)新增提问页面,挑选标段并点击确认选择,如下图:

| (ç=) 🛞 💋 http | p:// <b>42.123.92.182</b> :9010/TPBidder/js | sgcztbmis2/pages/biaoduandet 🎗 🔻 🖒 👔 | 🍯 点击查看:忽有新消息提醒, 请 🥥 呼和语特 | 市公共资源交易不见 🥘 【新点测试】 | 全流程刻试2021 🥔 登录 | ② 正式门户网站配置全流程( | × 📑 👘 | 口 ×<br>冗论:1990 |
|---------------|---------------------------------------------|--------------------------------------|--------------------------|--------------------|----------------|----------------|-------|----------------|
| 挑选标段(包)       | )                                           |                                      |                          |                    |                |                |       | ×              |
|               | 文件类别: 招格                                    | 际文件 ~                                | 标段(包)编号:                 |                    | 标段(包)名称:       |                | Q 搜索  |                |
| 序             | 标段(包)编号                                     | 招标项目名称                               | 标段(包)名称                  |                    |                | 标段(包)          | 招标方式  | 选择             |
| 0 1           | E1501000001000050001001                     | 1 正式门户网站配置全流程                        | 网站配置全流程-001(网)           |                    |                | 施工             | 公开招标  | ۲              |
|               |                                             |                                      |                          | 确认遗祥               |                | <1>10 新用マ      | 凝至 1  | 页 共1条          |

(3) 填写提问描述,点击确认发送,如下图:

| ) (i) (ii) (iii) (iii) ( | 8.92.182:9010/TPBid | der/jsgcztbmis2/pages/biaoduandet 🔎 👻 👔 | 9 息提醒、请点击查看! 您有新消 | 🥶 呼和浩特市公共资源交易不见 | (新点詞試)全流程詞試2021 | <b>20</b> 登录 | S III A | 14配置全流程( × 📑 💮 🕄                          | 」<br>会 @ |
|----------------------------------------------------------------------------------------------------|---------------------|-----------------------------------------|-------------------|-----------------|-----------------|--------------|---------|-------------------------------------------|----------|
| 新増问题                                                                                                    |                     |                                         |                   |                 |                 |              |         |                                           | ×        |
| 确定发送                                                                                                    |                     |                                         |                   |                 |                 |              |         |                                           |          |
| 01 标段(包)信息                                                                                                    |                     |                                         |                   |                 |                 |              |         | <ul> <li>标段(包)信息</li> <li>提问信息</li> </ul> |          |
|                                                                                                    | 标段(包)名称:            | 网站配置全流程-001                             |                   |                 |                 |              |         | 相关电子件                                     |          |
|                                                                                                    | 标段(包)编号:            | E1501000001000050001001                 |                   |                 |                 |              |         | 提问历史                                      |          |
|                                                                                                    | 招标人:                | 新点测试9                                   |                   |                 |                 |              |         |                                           |          |
|                                                                                                    | 代理机构:               | 新点保证测试3                                 |                   |                 |                 |              |         |                                           |          |
| 02 提问信息                                                                                                    |                     |                                         |                   |                 |                 |              |         | v                                         |          |
|                                                                                                    | 文件类别:               | 招标文件                                    |                   |                 |                 |              |         |                                           |          |
|                                                                                                    | 2 问题描述:             | • 问题描述                                  |                   |                 |                 |              |         |                                           |          |
|                                                                                                    | 所在单位:               | 新点测试单位1                                 |                   | 提交人名利           |                 |              |         |                                           |          |
|                                                                                                    | 联系电话:               |                                         |                   | 手机              | :               |              |         |                                           |          |
| 03 相关电子件                                                                                                    |                     |                                         |                   |                 |                 |              |         | ×                                         |          |
| 电子件名称                                                                                                    |                     | 电子件列表                                   |                   |                 |                 | 电子件管理        | 备注      |                                           |          |
| 网上提问                                                                                                    |                     | 无电子件                                    |                   |                 |                 | 山 上传         |         |                                           |          |
|                                                                                                    |                     |                                         |                   |                 |                 |              |         |                                           |          |
|                                                                                                    |                     |                                         |                   |                 |                 |              |         |                                           |          |

(4) 在提问页面可以查看是否解答及解答内容;

| (+)@[ | 6 http://42.123.92.182:9010/TPBidder | /jsgcztbmis2/pages/biaoduandet 🎗 🗸 🖒 | ② 息揚麗, 造点击查看: 您有新消 | 🥥 呼和谐特市公共资源交易不见 | (新点测试)全流程则试2021 | <b>(2)</b> 登录 |      | 🏉 正式(1户网站配置全流程(  | ×    | 口 ×<br>合☆戀 <sup>(1)</sup> |
|-------|--------------------------------------|--------------------------------------|--------------------|-----------------|-----------------|---------------|------|------------------|------|---------------------------|
| 查看问   | 题                                    |                                      |                    |                 |                 |               |      |                  |      | ×                         |
| 新增    | 提问                                   |                                      |                    |                 |                 |               |      |                  |      |                           |
|       | 标段(包)编号:                             |                                      | 标段(包)名利            | K:              |                 | 是否已答复:        | 所有选项 | ~                | Q 搜索 |                           |
| 序     | 标段(包)编号                              | 标段(包)名称                              |                    |                 |                 |               |      | 提问时间             | 是否解答 | 查看                        |
| 1     | E1501000001000050001001              | 网站配置全流程-001                          |                    |                 |                 |               |      | 2021-05-20 04:33 | 未解答  | Q                         |
|       |                                      |                                      |                    |                 |                 |               |      |                  |      |                           |
|       |                                      |                                      |                    |                 |                 |               |      |                  |      |                           |

10、中标单位保证金退款

**前置条件:**中标公示已发布。

功能说明:中标人保证金退款。

操作步骤: (1)项目流程页面,点击"保证金退款"菜单,进入保证金退款页面;

| http://42.123.92.182:9010/TPBidder/jsgcztbmis2/pages/biaoduu | andet ク - C 🥑 1 22有新尚包掲醒、语点击 | 重着 🥶 纤和活特市公共资源交易不见 👩 | 【新点测试】全流控测试2021 🥳 登录 | S 正式门户网站配置全流程( × 1) 6 分                                                                                                    |
|--------------------------------------------------------------|------------------------------|----------------------|----------------------|----------------------------------------------------------------------------------------------------|
|                                                              | 正式门户                         | 內网站配置全流程(            | 网站                   | ☑ 橡胶项目联系人                                                                                                    |
| 项目管理                                                         | 10 ERAD                      | E B                  |                      | 〇<br>〇<br>二<br>7<br>5<br>7<br>5<br>7<br>7<br>7<br>7<br>7<br>7<br>7<br>7<br>7<br>7<br>7<br>7<br>7 |
| D0446812     ✓ 招标文件领取             ✓ 招标文件领取                   | D2000012<br>✓ 上传投标文件         |                      | 45%年10時<br>( 95%10時  | 送文件直看 】<br>目直看<br>首 04988003                                                                                                    |
|                                                              |                              |                      |                      | Факаном           Факаном           Факаном                                                                                                    |

(2) 填写退款原因及退款所需电子件,提交甲方审核,如下图:

| 🕘 🧭 http://42.123.92.18                                                       | 82:9010/TPBidder/jsg | gcztbmis2/pages/biaoduandet 🔎 👻 🖒 | 新潟島提醒, 清点主宣君: 忽有 | 🎯 呼和浩特市公共资源交易不见                                      | (新点题试]全流程题试2021     | <u>● 登录</u>       | ④ 正式门户网站配置全流程(    | - L                                                                                               |
|-------------------------------------------------------------------------------|----------------------|-----------------------------------|------------------|------------------------------------------------------|---------------------|-------------------|-------------------|---------------------------------------------------------------------------------------------------|
| 正金退款申请                                                                        |                      |                                   |                  |                                                      |                     |                   |                   |                                                                                                   |
| 8改保存 提交信息                                                                     |                      |                                   |                  |                                                      |                     |                   |                   |                                                                                                   |
| )1 标段(包)信息                                                                    |                      |                                   |                  |                                                      |                     |                   |                   | ~                                                                                                 |
|                                                                               | 退款批次号:               | 1                                 |                  |                                                      |                     |                   |                   |                                                                                                   |
|                                                                               | 标段(包)编号:             | E1501000001000050001001           |                  |                                                      | 标段(包)名称: 网站配)       | 置全流程-001          |                   |                                                                                                   |
|                                                                               | 保证金金额:               | 10000.00 元                        |                  |                                                      |                     |                   |                   |                                                                                                   |
| 7                                                                             | 是否退中标保证金:            | 是                                 |                  |                                                      |                     |                   |                   |                                                                                                   |
|                                                                               | 退款原因:                |                                   |                  |                                                      |                     |                   |                   |                                                                                                   |
|                                                                               |                      |                                   |                  |                                                      |                     |                   |                   |                                                                                                   |
|                                                                               |                      |                                   |                  |                                                      |                     |                   |                   |                                                                                                   |
| 12 本批次退款信息                                                                    |                      |                                   |                  |                                                      |                     |                   |                   | ~                                                                                                 |
| 12 本批次退款信息<br>序 退款金额                                                          | (元)                  | 收载户名                              | 收款账号             | 原入账账号                                                | 原入账时间               | 支付银行              | 退款方式              | ~<br>备注                                                                                           |
| 22 本批次過数信息<br>序 退散金额                                                          | (元)                  | 收款户名                              | 收款账号             | 原入账账号                                                | 原入账时间               | 支付银行              | 退款方式              | ~<br>备注                                                                                           |
| 2 本批次退款信息<br>序 退款金额                                                           | $(\overline{n})$     | 收款产名                              | 收款账号             | 原入账账号                                                | 原入账时间               | 支付银行              | 退款方式              | ~<br>备注                                                                                           |
| 22 本批次退款信息<br>序 退款金额<br>33 历史退数信息                                             | (元)                  | 收款户名                              | 政政批導             | <b>原入股批号</b><br>公有近回的数据                              | 原入能时间               | 支付银行              | 道教方式              | ~<br>香注<br>~                                                                                      |
| 22     本批次退款信息       序     退款金额       13     历史退款信息       序     退款金额()        | (元)<br>收款户名          | 收款产名                              | 收款批号<br>原入报纸号    | 原入教授9<br>运会<br>没有返回的数据<br>原入报时间                      | 原入脏时间<br>支付银行 退散方式  | 支付银行<br>是否追数 退款说明 | 道教方式<br>发送情况 接收状态 | <ul> <li>         奇注         <ul> <li></li></ul></li></ul>                                        |
| <ol> <li>本批次退款信息</li> <li>序 退款金额</li> <li>所定退款信息</li> <li>序 退款金额(…</li> </ol> | (元)<br>政政产者          | 收款≏名<br>收款批号                      | 政憲批号<br>原入派班号    | 第入批批号<br>込有返回的数据 第入批封间                               | 原入班9时间<br>支付银行 退款方式 | 支付银行<br>是否退款 退款说明 | 道教方式<br>发送情况 接收状态 | -<br>香注<br>-<br>-<br>-<br>-<br>-<br>-<br>-<br>-<br>-<br>-<br>-<br>-<br>-<br>-<br>-<br>-<br>-<br>- |
| 22     本批次退款信息       序     退款金額       33     历史退款信息       序     退款金額(         | (元)<br>              | 收款产名<br>收款账号                      | 改数批号<br>服入纸纸号    | 部入紙板号<br>企会<br>没有近回的数据<br>第八版时间<br>少有近回的数据           | 原入账时间<br>支付银行 退款方式  | 支付银行<br>是否追款 追款说明 | 道款方式<br>发送黄况 接收状态 | ~<br>音注<br>-<br>-<br>-<br>-<br>                                                                   |
| 2     本批次退款信息       序     退款金額       3     历史退款信息       序     退款金額(           | (元)<br>夜散产名          | 收款户名<br>收款批号                      | 收款批号 股及股限号       | #2入版批号<br>シスト以前的の数据<br>開入版材间<br>次有以前的の数据<br>次有以前的の数据 | 原入账时间<br>支付银行 退款方式  | 支付银行<br>是否追款 退款说明 | 道教方式<br>发送情况 接收状态 | ◆                                                                                                 |

五、业务咨询电话: 0512-58188511